- description :
- author : slaptear
- email : sgjang@repia.com
- lastupdate : 2023-01-16

# Intro

- (Notion)
- フト ◇' フト' フト. ◇'/data' '/ ' ' - '.

,

,

#### ×

• Goals, Projects, Action

### ××

•

- ∘ '/head' '/ ' HeadLine
  - HeadLine

#### ×

HeadLine

## ×

- •
- ×
- •
- ×
- •
- ×
- - '+'
  - ×

- drag

|                                        | wiki:                                                                                                    |                                                        |
|----------------------------------------|----------------------------------------------------------------------------------------------------|--------------------------------------------------------|
| Last<br>update:<br>2023/01/10<br>14:31 | :<br>http://rwiki.repia.com/doku.php?id=wiki:%EC%A0%84%EC%9E%90%EB%85%B8%ED%8A%B8:%EB%85%B8%EC%85%9<br>:<br>- | 3:%EB%85%B8%EC%85%98_%ED%99%9C%EC%9A%A9&rev=1673847072 |
| '                                      | 1                                                                                                    |                                                        |
| •                                      | · · · · ·                                                                                                    |                                                        |
| ×                                      |                                                                                                    |                                                        |
| •                                      | · · ·                                                                                                    |                                                        |
| ,                                      | ,                                                                                                    |                                                        |
|                                        |                                                                                                    |                                                        |
| ×                                      | Ŧ                                                                                                    |                                                        |
| •                                      | 'Projects' 'Goals'                                                                                            | 'Goals'                                                |
| ×                                      |                                                                                                    |                                                        |
| •                                      | 'Goals ' 'Projects' 'Goals'가                                                                                  |                                                        |
| •                                      | 'Projects' 'Goals'가 '                                                                                         | '가 .                                                   |
| ×                                      |                                                                                                    |                                                        |
| '                                      | 1                                                                                                    |                                                        |
| •                                      | '+' ' '<br>。<br>• 'Projects'フヒ 'Actions'                                                                      | ' 'Actions'                                            |
| ×                                      |                                                                                                    |                                                        |
| •                                      |                                                                                                    |                                                        |
| •                                      | '%'                                                                                                    | (%)'                                                   |
| ×                                      |                                                                                                    |                                                        |

. . • '+' o''' , ,

if(prop("Percent") \* 100 >= 100, " + format(round(prop("Percent") \* 100)) + "%")))

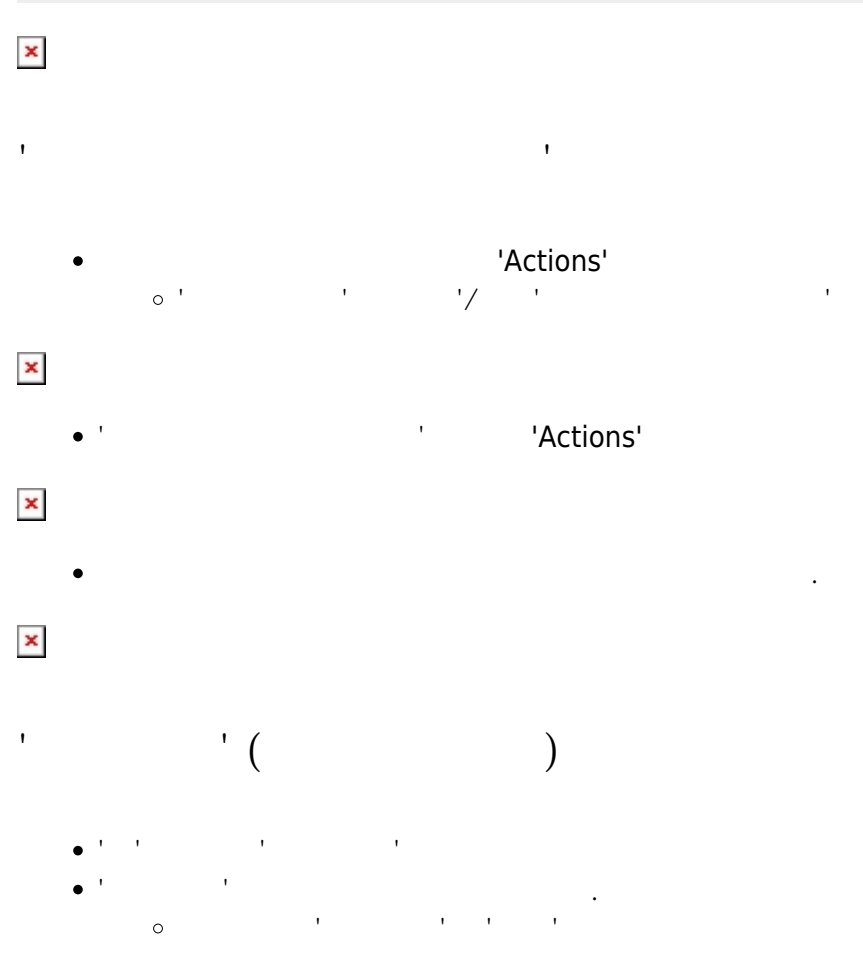

×

## Tip

- 1. '/' '/' 2. 1. space 2. # + space : 1 3. ## + space : 2 3
- 4. ### + space : 5. > + space :
- 6. " + space :

가 .

| w                                      | ilki:                                                                                                    |
|----------------------------------------|----------------------------------------------------------------------------------------------------|
| Last<br>update:<br>2023/01/16<br>14:31 | :<br>http://rwiki.repia.com/doku.php?id=wiki:%EC%A0%84%EC%9E%90%EB%85%B8%ED%8A%B8:%EB%85%B8%EC%85%98:%EB%85%B8%EC%85%98_%ED%99%9C%EC%9A%A9&rev=1673847072<br>:<br>- |
|                                        |                                                                                                    |

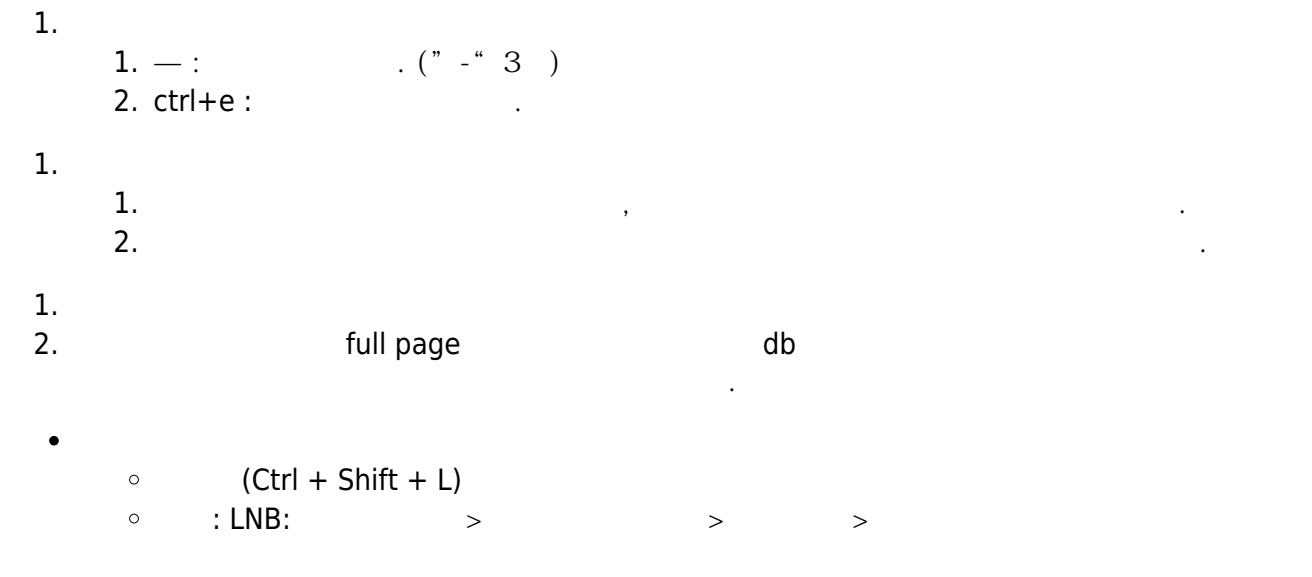

# Ref

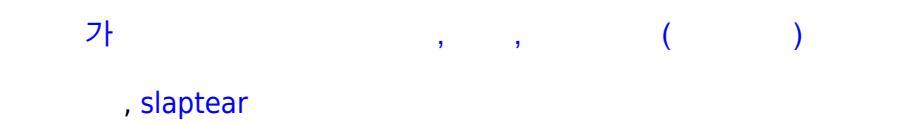

| From:<br>http://rwiki.repia.com/ -                                           | 2023.12                                                                                    |   |
|------------------------------------------------------------------------------|--------------------------------------------------------------------------------------------|---|
| Permanent link:<br>http://rwiki.repia.com/doku.php?id=wiki:%EC%A0%84%EC%9E%9 | 0%EB%85%B8%ED%8A%B8:%EB%85%B8%EC%85%98:%EB%85%B8%EC%85%98_%ED%99%9C%EC%9A%A9&rev=167384707 | 2 |
| Last update: 2023/01/16 14:31                                                |                                                                                            |   |